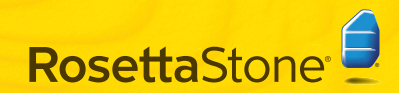

クイック スタート

# 🗛 Rosetta Stone® のインストール

Rosetta Stone のアプリケーション CD-ROM を挿入します。

インターフェイスの言語を選択します。

#### Windows の場合:

| Roset | ta Stone Ltd.  | X               |
|-------|----------------|-----------------|
| 6     | インターフェイス言語の選択: |                 |
|       | Japanese       | ×               |
|       |                | OKIDI (++>tzwC) |

| - |
|---|
|   |
| - |

プロンプトに従って、インストールを続行します。

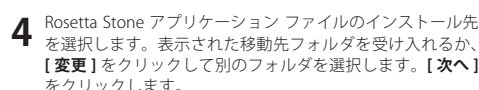

| シストール先フォルダ                                                      |                                    |
|-----------------------------------------------------------------|------------------------------------|
| 既定のフォルダにインストールする                                                | 場合は[)次へ]、別00フォルダを選択する場合            |
|                                                                 |                                    |
| 1                                                               |                                    |
| Rosetta Stone Version 3 のインスト                                   | ル先:                                |
| Rosetta Stone Version 3 のインスト                                   |                                    |
| Rosetta Stone Version 3 のインスト<br>C:WProgram FilesWRosetta Stone | ール先:<br>WRosetta Stone Version 3W  |
| Rosetta Sone Version 3 ①インス)<br>C:WProgram FilesWRosetta Sone   | JLØE:<br>Whosetta Stone Version 3₩ |

インストールが完了したら、ボックスをオンにしたままにし て Rosetta Stone を起動します。[終了] をクリックします。

### Mac の場合:

- 1 Rosetta Stone のアプリケーション CD-ROM を挿入します。 インストーラからパスワードを求められることがあります。 プロンプトに従って、インストールを開始します。
- **2** Rosetta Stone アプリケーション ファイルのインストール先 を選択します。

表示された移動先 シストール生の選択 フォルダを受け入れ ta Stone Version 3 のインストールチポリュームを得 0 00000 るか、「**フォルダを** · 使用許諾努利 0 インストール先の潮 選択1をクリックし て別のフォルダにイ 3.0C8 (80.8C8 T/# ンストールします。 CONTRACTORY SHOULD BE AND ADDRESS OF [続ける]をクリック このソフトウェアをポリューム"Macintosh HD"にインストールすること します。 511M 6R

**3** [インストールの種類]画面で、**[インストール]**をクリックします。

インストールが完了したら、[アプリケーション]フォルダに Rosetta Stone が表示されます。

# B 言語レベルの追加

1 Rosetta Stone<sup>®</sup>を最初に起動したときに、言語ファイル をインストールします。[言語レベルの追加]をクリックします。

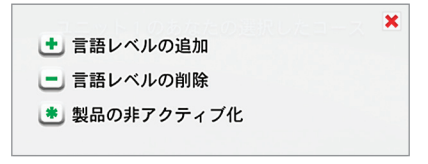

**2** 言語 CD-ROM を挿入します。 [続行]をクリックします。

3 言語を選択し、[選択した言語をインストールする]を クリックします。これには時間がかかる場合があります。

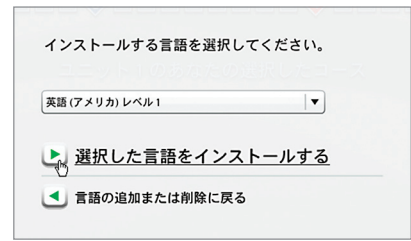

**Δ** 言語ファイルをインストールする場所を選択します。

★モ:言語ファイルには、言語レベルごとに最大で600 MBが必要です。インストールするすべての言語レベル で使用できる十分なスペースがある場所を選択します。 [アプリケーション]フォルダとは別の場所に言語ファ イルをインストールすることができます。言語ファイル の場所を後から変更することはできません。

[承諾]をクリックして選択した場所に言語ファイルを インストールするか、[別の場所を選択する]をクリッ クします。

5 言語レベルのインストールが完了したら、[続行]をクリックして Rosetta Stone を起動します。

または【別の言語レベルの追加】をクリックします。後 で、【プリファレンス】から言語をさらに追加すること ができます 🙆 。

登録とアクティブ化

Rosetta Stone のテクニカル サポートにフル アクセスするには、Rosetta Stone に登録します。

 すべてのレッスンへのアクセス権を入手するには、言語レ
 ベルをアクティブ化します。製品に付属のアクティブ化 ID を入力し、[アクティブ化する]をクリックします。

Rosetta Stone をより早くアクティブ化するには、インター ネット上でアクティブ化を行うことをお勧めします。イン ターネットに接続していない場合は、Rosetta Stone に電話 してライセンスのアクティブ化を行う必要があります。

- ・米国内のフリーダイヤル: (866) 482-9807
- ドイツ国内のフリーダイヤル:0800 000 1148
- ・ヨーロッパ(ドイツ以外)のフリーダイヤル: +44 0808 178 5192

アクティブ化を延期し、レッスンの制限されたコンテンツ を利用するには、[後でアクティブ化する]をクリックし ます。

| コレッスンを利用するには、Rotetta Stor<br>小の利用が制度されます。インターネッ<br>? クティブ化 ID を入力してください (編<br>インターネットに重要していない場合 | e 語学製品をアクティブ(<br>トを使用すると、より早く<br>なレベル セットに必要な<br>ま、電話でアクティブ化を | :するお夏があります。?<br>簡単にアクティブ化を行う<br>D は 1 つだけです。 (アク<br>行うようにおめるメッセー | ・ティブ化するまでは、<br>ことができます。製品は<br>ドィブ化する)を クリック<br>・ジが表示されます。 |
|-------------------------------------------------------------------------------------------------|---------------------------------------------------------------|------------------------------------------------------------------|-----------------------------------------------------------|
| アクティブ化されていない製品                                                                                  | 797                                                           | ィブ化された製品                                                         |                                                           |
| 英語 (アメリカ) レベル 1                                                                                 | · ·                                                           | · _                                                              |                                                           |
| アクティ                                                                                            | ブ化する                                                          | 後でアクテ                                                            | ィブ化する                                                     |

D ユーザーの追加

Rosetta Stone を最初に起動したときに、新しいユーザーを 作成します。後で、[ユーザー]アイコンをクリックすると さらにユーザーを追加できます 🙆 。

ユーザー名を入力します。

Rosetta Stone スピーチ認識テクノロジー用に、[男性]または[女性]を選択します。

#### [変更内容の保存]をクリックします。

|                                                                                                    | ユーザーの作成:                                               |  |
|----------------------------------------------------------------------------------------------------|--------------------------------------------------------|--|
|                                                                                                    | Ton                                                    |  |
|                                                                                                    | Rosetta Stone<br>スピーチ認識はあなたの声質を知る<br>ことで、より正確に機能します:   |  |
|                                                                                                    | <ul> <li>• 女性</li> <li>- 男性</li> <li>14 歳以下</li> </ul> |  |
| <ul> <li>Image: Second second sec</li></ul> | 変更内容の保存                                                |  |

2 作成したコースを開始するには、[開始]をクリックするか、 [ユーザーの追加]をクリックします。

| < このユーザーの剤除 |  |
|-------------|--|

自分のコースの選択

自分の言語学習目標に基づいてコースを選択します。

さまざまな言語スキルを学習するには、[推奨]のマークが 付いているコースを選択します。

または、別のコースを選択します。追加的な練習をするた めに拡張コースを選択するか、会話と聞き取りまたは読解 および作文のスキルに重点的に取り組みます。[文字と音声 の学習]をオンにしておくと、文字から作成した音声を取 り入れる読解アクティビティが追加されます。自分のコー スは、後で、[プリファレンス]で変更できます。

[次へ]をクリックします 🕕。

| こたのコースを選択してください                                                            |                                                             |
|----------------------------------------------------------------------------|-------------------------------------------------------------|
| <ul> <li>読解、作文、会話、聞き取り</li> </ul>                                          | 推奨                                                          |
| ○ 拡張 - 読解、作文、会話、聞き取り                                                       |                                                             |
| ○ 会話と聞き取り                                                                  |                                                             |
| ○ 読解と作文                                                                    |                                                             |
| 文字と音声の学習                                                                   |                                                             |
| 初の読解アクティビティでは、文字で構成される<br>容をすでに十分に字習している場合、または文字<br>のチェックボックスをオフにして文字と音声に関 | 音声について紹介します。この教材の<br>の学習に重点を置かない場合は、<br>するアクティビティを省略してください、 |

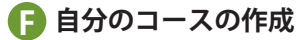

任意の位置をクリックして、Rosetta Stone で自分のコース を構成する方法を確認します。各コアレッスンは、コアレッ スンを強化する集中アクティビティによって補足されてい ます。

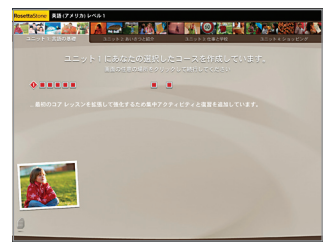

**2** コースが完了したら、任意の位置をクリックして続行し ます。

3 ホーム画面が表示され、選択したコースの最初のコアレッスンが示されます。[開始]をクリックします。

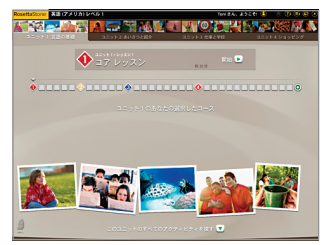

## G マイクロフォンのセットアップ (1) 画面タイプ

マイクロフォン ヘッドセットのプラグを差し込みま す。[マイクロフォンの選択]のプロンプトに従います。 ご使用のマイクロフォンが表示されない場合は、[リス トの更新1をクリックします。マイクロフォンを選択 したら、[Microphone Setup (マイクロフォンのセット アップ))に進みます。

#### マイクロフォンの選択 マイクロフォンはまだ選択されていません。 次のリストから選択してください。

ト、統行

- マイクロフォンが口の前にくるようにヘッドセットの **2** マイクロンホー 位置を合わせます。
- **3** [続行]をクリックして開始します。ピーッと鳴ったら、 通常の声の調子で「1、2、3、 4、5」と発声します。セッ トアップが正常に完了した ら、確認のメッセージが表 示されます。

▲ [続行]をクリックします。

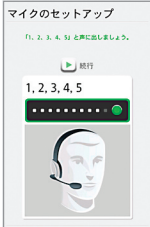

× ++>th

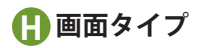

Rosetta Stone<sup>®</sup>では、意味を新しい語句と関連付けられ るようにさまざまなタイプの画面を使用します。

#### 画像の選択

発声された語句とテキストに一致する写直をクリック します。

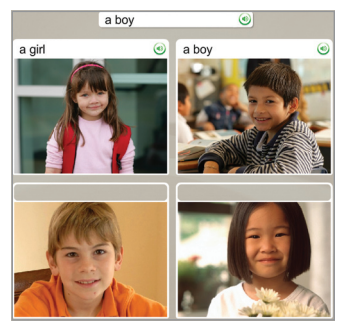

スピーチの練習

ヘッドヤットマイクロフォンに向かって話します。

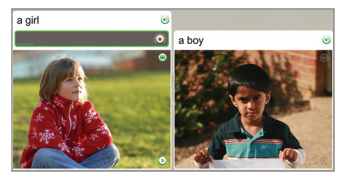

### 写真とのマッチング

語句またはフレーズに一致する写真をクリックします。

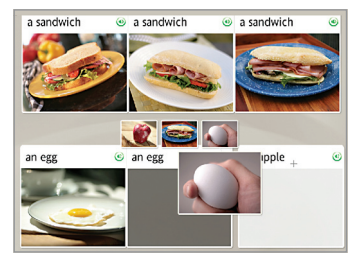

### 複数の選択肢

フレーズを完成させるテキストを選択します。

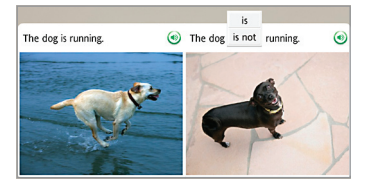

# プロンプトの選択

質問に答えるフレーズを選択します。

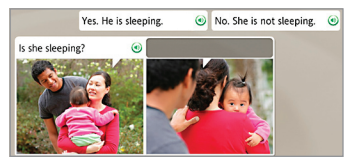

# テキストの入力

コンピュータのキーボードを使用してフレーズを入力するか、画 面上のキーボードでキーをクリックします。アクセントや発音区 別符号が付いた文字を挿入するには、特殊文字キーをクリックし ます。

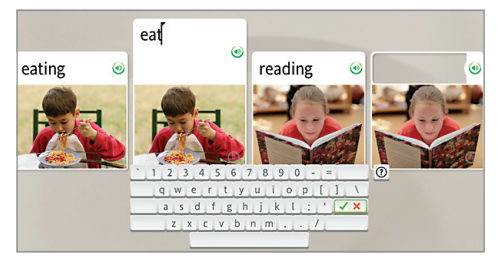

#### 詳細:

『Rosetta Stone ユーザーズ ガイド』を参照してください。第4章 「ユーザー オプションの変更」には、インストール時の選択内容 を変更する方法が記載されています。

#### ライブ テクニカル サポート

- ・米国内のフリーダイヤル: (800) 280-8172
- ドイツ国内のフリーダイヤル:0800 000 1148
- ・ヨーロッパ(ドイツ以外)のフリーダイヤル: +44 0808 178 5192

RosettaStone.com/Support